## Maintenance

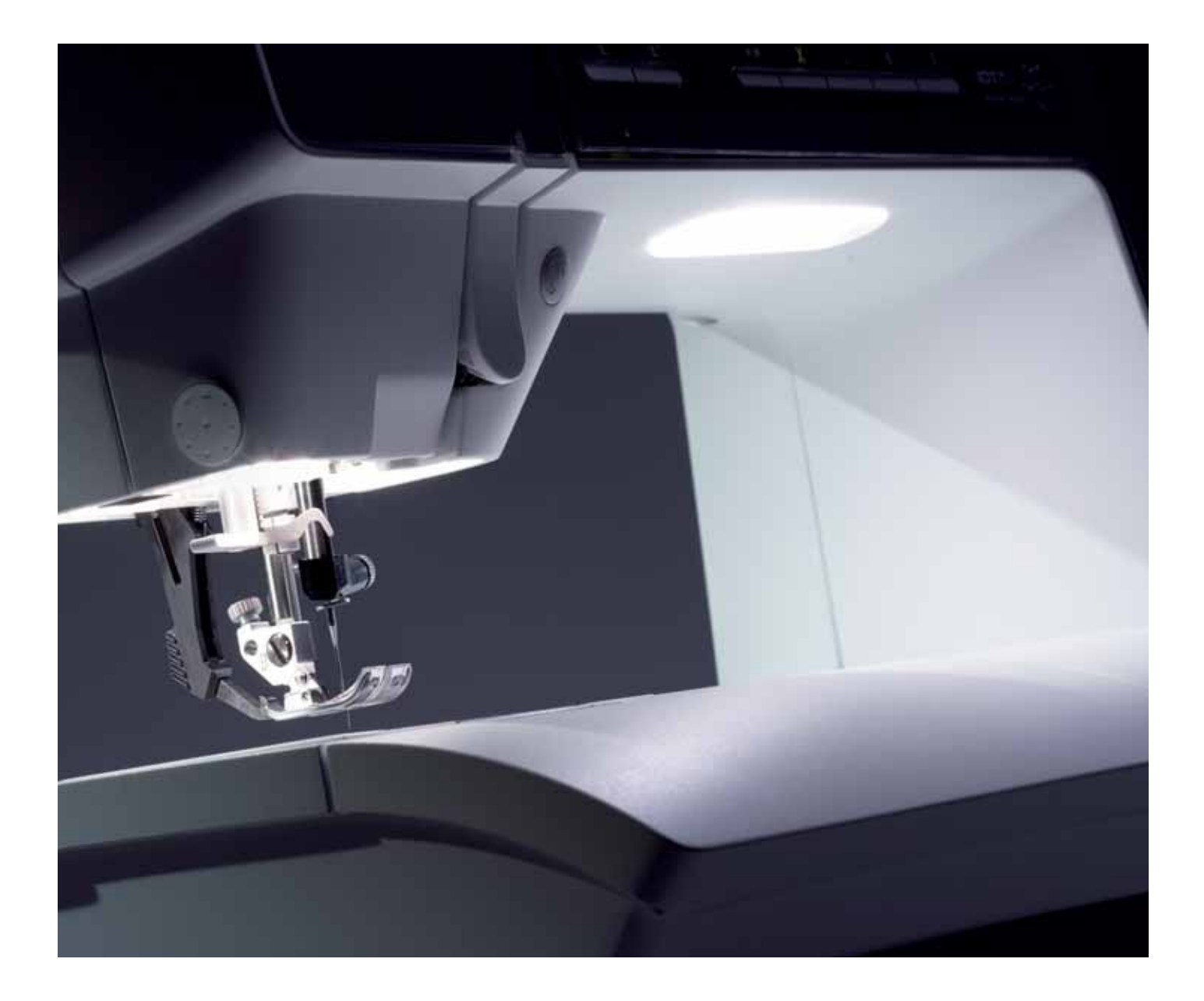

#### **Cleaning the machine**

To keep your sewing machine operating well, clean it often. No lubrication (oiling) is needed.

Wipe the exterior surface of your machine with a soft cloth to remove any dust or lint built up.

Note: Use of cleaners or solvents on the machine can cause damage to the plexifront. Clean only with a soft dry cloth.

Wipe the PFAFF® HD screen with a clean, soft and damp cloth.

#### Cleaning the bobbin area

Note: Lower the feed dogs by pressing presser foot up and extra lift. Turn off the machine. Remove the presser foot and slide off the bobbin cover. Place the screwdriver under the stitch plate as shown on the picture and gently turn the screwdriver to pop off the stitch plate. Clean the feed dogs with the brush found with the accessories.

#### Cleaning under the bobbin area

Clean the area under the bobbin case after sewing several projects or any time you notice an accumulation of lint in the bobbin case area. Remove the bobbin case holder (A) covering the front part of the bobbin case by lifting it up. Remove the bobbin case (B) by lifting it up. Clean with the brush.

*Note: Use caution when cleaning around the thread snips knife.* 

Put the bobbin case and the bobbin case holder back in place.

Note: Do not blow air into the bobbin case area. The dust and lint will be blown into your machine.

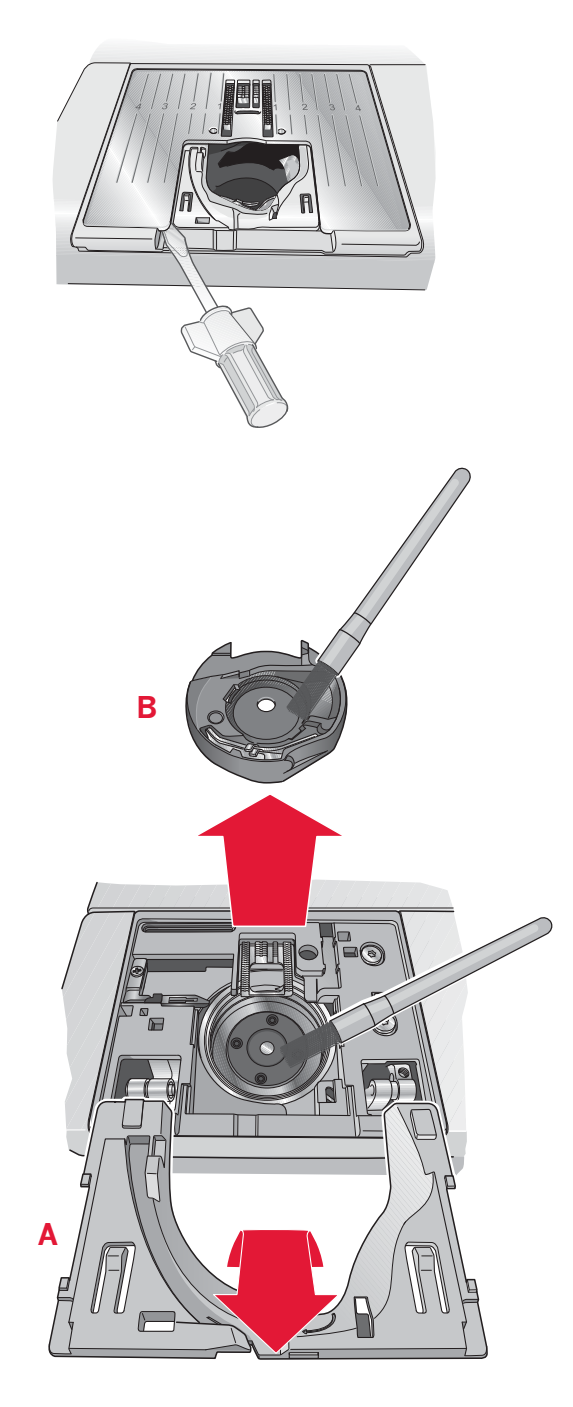

#### Replacing the stitch plate

With feed dogs lowered, place the stitch plate with the knob fitting into the notch at the back (C). Press the stitch plate down until it clicks into place. Slide on bobbin cover.

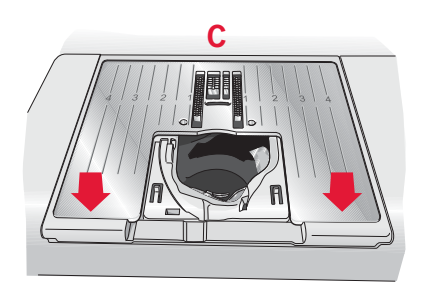

#### Troubleshooting

In this troubleshooting guide you will find solutions to the problems you may have with your machine. For further information please contact your local authorized PFAFF® dealer who will be happy to help you.

| Problem/cause                                                                                 | Remedy                                                                                                    |
|-----------------------------------------------------------------------------------------------|----------------------------------------------------------------------------------------------------|
| General problems                                                                              |                                                                                                    |
| Bobbin alarm does not work?                                                                   | Clean lint from bobbin area and use only the original PFAFF® bobbins approved for this model.                                                                                                    |
| Thread snips does not cut the thread?                                                         | Remove stitch plate and clean lint from bobbin<br>area.<br>Enable automatic thread snips in the Settings menu.                                                                                                    |
| Fabric does not move?                                                                         | Make sure that machine is not set in free-motion mode in the Settings menu.                                                                                                    |
| Wrong stitch, irregular or narrow stitch?                                                     | Deactivate twin needle or stitch width safety in the Settings menu.                                                                                                    |
| The needle breaks?                                                                            | Insert needle correctly as described in chapter 2.                                                                                                    |
| The machine will not sew?                                                                     | Check that all plugs are securely plugged into the machine and into the wall socket.<br>Push bobbin winder lever to sewing position.                                                                                                    |
| The PFAFF® HD screen is turned off?                                                           | Touch the screen to activate.<br>Turn off screen saver in the Settings menu.                                                                                                    |
| Icons on the screen are not activated when touched?                                           | Calibrate the screen. Calibrate is found in the Settings menu.                                                                                                    |
| The sewing and embroidery machine screen and/<br>or function buttons do not respond to touch? | The sockets and function buttons on the machine<br>can be sensitive to static electricity. If the screen<br>does not respond to touch, turn the machine OFF<br>and then ON again. If the problem persists, contact<br>your authorized PFAFF® dealer. |
| The machine skips stitches                                                                    |                                                                                                    |
| Did you insert the needle properly?                                                           | Insert needle correctly as described in chapter 2.                                                                                                    |
| Did you insert a wrong needle?                                                                | Use needle system 130/705 H.                                                                                                    |
| Is the needle bent or blunt?                                                                  | Insert a new needle.                                                                                                    |
| Did you thread the machine properly?                                                          | Check how the machine is threaded.                                                                                                    |
| Is the correct presser foot used?                                                             | Attach correct presser foot.                                                                                                    |
| Is the needle too small for the thread?                                                       | Change the needle.                                                                                                    |
| Is the fabric moving up and down with the needle when free-motion sewing or embroidering?     | Reduce the presser foot height in the Settings menu.                                                                                                    |
| Needle thread breaks                                                                          |                                                                                                    |
| Did you insert the needle properly?                                                           | Insert needle correctly as described in chapter 2.                                                                                                    |
| Did you insert a wrong needle?                                                                | Use needle system 130/705 H.                                                                                                    |
| Is the needle bent or blunt?                                                                  | Insert a new needle.                                                                                                    |
| Did you thread the machine properly?                                                          | Check how the machine is threaded.                                                                                                    |
| Is the needle too small for the thread?                                                       | Change the needle to the proper size for the thread.                                                                                                    |
| Are you using poor thread with slubs or thread which has become dry?                          | Change to a new higher quality thread purchased from an authorized PFAFF® dealer.                                                                                                    |

| Is a correct spool cap used?                                                                                                    | Attach a spool cap of the right size for the actual thread spool.                                                                                                    |
|----------------------------------------------------------------------------------------------------|----------------------------------------------------------------------------------------------------|
| Is the best spool pin position used?                                                                                                    | Try a different spool pin position (vertical or horizontal).                                                                                                    |
| Is the stitch plate hole damaged?                                                                                                    | Change the stitch plate.                                                                                                    |
| Bobbin thread breaks                                                                                                    |                                                                                                    |
| Did you insert the bobbin properly?                                                                                                    | Check the bobbin thread.                                                                                                    |
| Is the stitch plate hole damaged?                                                                                                    | Change the stitch plate.                                                                                                    |
| Is the bobbin area full of lint?                                                                                                    | Clean lint from bobbin area and use only the original PFAFF® bobbins approved for this model.                                                                                                    |
| Is the bobbin wound correctly?                                                                                                    | Wind a new bobbin.                                                                                                    |
| The seam has uneven stitches                                                                                                    |                                                                                                    |
| Is the thread tension correct?                                                                                                    | Check needle thread tension and the threading.                                                                                                    |
| Are you using too thick or slubbed thread?                                                                                                    | Change the thread.                                                                                                    |
| Is the bobbin thread evenly wound?                                                                                                    | Check bobbin winding.                                                                                                    |
| Is a correct needle used?                                                                                                    | Insert a proper needle correctly as described in chapter 2.                                                                                                    |
| The machine does not feed or feeds irregularly                                                                                                    |                                                                                                    |
| Did you thread the machine properly?                                                                                                    | Check how the machine is threaded.                                                                                                    |
| Has sewing lint collected between the feed dogs?                                                                                                    | Remove the stitch plate and clean the feed dogs with a brush.                                                                                                    |
| Thread loops are forming on the underside of t                                                                                                    | he embroidery design                                                                                                    |
| Has the embroidery built up too much to move freely under the presser foot?                                                                                                    | Increase the presser foot height in the Settings menu in small steps until problem is solved.                                                                                                    |
| The embreidery decign is distorted                                                                                                    |                                                                                                    |
| The emproraery design is distorted                                                                                                    |                                                                                                    |
| Is the fabric hooped properly?                                                                                                    | The fabric must be tightly hooped.                                                                                                    |
| Is the fabric hooped properly?<br>Is the inner embroidery hoop completely inserted<br>in the outer embroidery hoop?                                                                                                    | The fabric must be tightly hooped.<br>Hoop the fabric in such a way that the inner hoop<br>always exactly matches the outer hoop.                                                                                                    |
| Is the fabric hooped properly?<br>Is the inner embroidery hoop completely inserted<br>in the outer embroidery hoop?<br>The embroidery design has puckered                                                                                                    | The fabric must be tightly hooped.<br>Hoop the fabric in such a way that the inner hoop<br>always exactly matches the outer hoop.                                                                                                    |
| Is the fabric hooped properly?<br>Is the inner embroidery hoop completely inserted<br>in the outer embroidery hoop?<br>The embroidery design has puckered<br>Did you stabilize your fabric sufficiently?                                                                       | The fabric must be tightly hooped.<br>Hoop the fabric in such a way that the inner hoop<br>always exactly matches the outer hoop.<br>Ensure you use the proper stabilizer for your<br>technique or fabric type.                                                                                |
| Is the fabric hooped properly?<br>Is the inner embroidery hoop completely inserted<br>in the outer embroidery hoop?<br>The embroidery design has puckered<br>Did you stabilize your fabric sufficiently?<br>The machine will not embroider                                     | The fabric must be tightly hooped.<br>Hoop the fabric in such a way that the inner hoop<br>always exactly matches the outer hoop.<br>Ensure you use the proper stabilizer for your<br>technique or fabric type.                                                                                |
| Is the fabric hooped properly?<br>Is the inner embroidery hoop completely inserted<br>in the outer embroidery hoop?<br>The embroidery design has puckered<br>Did you stabilize your fabric sufficiently?<br>The machine will not embroider<br>Is the embroidery unit attached? | The fabric must be tightly hooped.<br>Hoop the fabric in such a way that the inner hoop<br>always exactly matches the outer hoop.<br>Ensure you use the proper stabilizer for your<br>technique or fabric type.<br>Make sure that the embroidery unit is properly<br>attached into the socket. |

#### Have your sewing machine serviced regularly by your local authorized PFAFF® dealer!

If you have followed this troubleshooting information and still have problems, take your sewing machine to your dealer. If there is a specific problem, it is a great help to test sew with your thread on a scrap of your sewing fabric and bring it to your dealer. A sewing sample will often give much better information than words.

#### Non-original parts and accessories

The warranty does not cover any defect or damage caused by use of non-original accessories or parts.

#### Index

| 3-dimensional view                  | 8:9, 9:6 |
|-------------------------------------|----------|
| 4D <sup>™</sup> Embroidery Software | 2:13     |
| 4D <sup>™</sup> Organizer           | 2:13     |
| 4D <sup>™</sup> QuickFont           | 2:13     |

### A

| Accessories                               | 1:10 |
|-------------------------------------------|------|
| Accessory tray                            | 1:9  |
| Action indicator                          | 2:15 |
| Add a letter into a text                  | 8:20 |
| Adjust Custom LED lights                  | 3:12 |
| Adjustments                               | 8:6  |
| Adjust stitches                           | 8:16 |
| Adjust text and stitches                  | 5:3  |
| Alert light                               | 3:12 |
| Alphabets                                 | 1:20 |
| Attach correct hoop                       | 9:11 |
| Attaching the Sensormatic buttonhole foot | 4:12 |
| Attach presser foot                       | 2:11 |
| Audio preview application                 | 10:7 |
| Audio repeat                              | 3:11 |
| Automatic presser foot lift               | 3:9  |
| Automatic stitch building - example       | 8:15 |
| Automatic thread snips                    | 3:9  |
| AutoSave current state                    | 3:9  |
| Auxiliary spool pin                       | 2:4  |
| Available disk space low                  | 10:7 |
| Available memory                          | 10:3 |

### B

| Background color         |            |
|--------------------------|------------|
| Background fabric        |            |
| Balance                  |            |
| Basting                  |            |
| Beading foot             |            |
| Blindhem stitch          | 4:15       |
| Bobbin empty             | 4:18, 9:11 |
| Bobbin position          |            |
| Bobbin thread breaks     |            |
| Bobbin winding           |            |
| Browse Files & Folders   |            |
| Built-in designs         |            |
| Buttonholes              |            |
| Buttonhole slit length   |            |
| Buttons and icons        |            |
| Button stitch repetition |            |
| 1                        |            |

| Calibrate                                  | 3:12 |
|--------------------------------------------|------|
| Category                                   | 3:13 |
| Center position                            | 9:7  |
| Change font                                | 8:21 |
| Change thread color                        | 9:12 |
| Changing the needle                        | 2:11 |
| Changing the presser foot                  | 2:11 |
| Check needle thread 4:18,                  | 9:11 |
| Cleaning the bobbin area                   | 11:2 |
| Cleaning the machine                       | 11:2 |
| Cleaning under the bobbin area             | 11:2 |
| Color block sort                           | 9:5  |
| Color list                                 | 9:3  |
| Color merge                                | 9:6  |
| Combining Tapering and Patchwork or Single |      |
| stitch programs                            | 4:7  |
| Common embroidery stitch-out pop-ups       | 9:11 |
| Common Files & Folders pop-ups             | 10:7 |
| Common icons                               | 3:3  |
| Common sequencing pop-ups                  | 5:6  |
| Common sewing pop-ups                      | 4:18 |
| Common Stitch Creator pop-ups              | 6:6  |
| Computer Connection                        | 2:13 |
| Connect machine to computer                | 2:12 |
| Connect the embroidery unit                | 7:3  |
| Connect to and remove from USB port        | 2:12 |
| Connect to the power supply                | 2:2  |
| Copy a file or folder                      | 10:6 |
| Could not delete file or folder            | 10:7 |
| Create a new folder                        | 10:6 |
| Create a sequence                          | 5:3  |
| creative vision™ Embroidery collection     | 7:3  |
| Crosshair                                  | 9:3  |
| Current position                           | 9:7  |
| Current stitch                             | 9:4  |
| Custom LED lights                          | 2:3  |
| Cut jump stitches                          | 3:9  |
| Cut position                               | 9:7  |
| Cut thread end                             | 9:12 |

#### D

| Decorative stitches           | 1:16 |
|-------------------------------|------|
| Definition of a control point |      |
| Definition of a stitch point  | 6:3  |
| Defragmentation               |      |
| Defragment machine memory     |      |
| Delete                        |      |
| Delete a file or folder       |      |
| Delete a letter               |      |
| Delete all designs?           |      |
| 0                             |      |

#### E

| Electronic knee-lift                  |             |
|---------------------------------------|-------------|
| Embroidery combination is too complex | 8:23        |
| Embroidery edit                       | 3:5, 8:2    |
| Embroidery edit - overview            |             |
| Embroidery edit pop-ups               | 8:22        |
| Embroidery hoop overview              |             |
| Embroidery information                |             |
| Embroidery is finished - clear screen | 9:12        |
| Embroidery Machine Communication mod  | dule. 2:14  |
| Embroidery needle                     | 2:10        |
| Embroidery stitch editor              | 8:16        |
| Embroidery stitch editor - example    | 8:17        |
| Embroidery stitch-out                 |             |
| Embroidery stitch-out - overview      |             |
| Embroidery text editor                | . 3:6, 8:20 |
| Embroidery unit accessory tray        | 7:2         |
| Embroidery unit calibration           | 9:11        |
| Embroidery unit overview              | 7:2         |
| Engaging the IDT                      |             |
| Exceeded maximum number of stitches   | 8:23        |
| External Device                       | 10:4        |
|                                       |             |

## F

| File formats               |      |
|----------------------------|------|
| File name                  |      |
| Files & Folders - overview |      |
| Folder structure           | 10:5 |
| Four direction sewing      | 4:17 |
| Free arm                   |      |
| Front side                 | 1:8  |
| Full screen                |      |
|                            |      |

## G

| Getting started embroidering | 7:5 |
|------------------------------|-----|
| Go to stitch                 |     |
| Grid                         |     |
| Group                        |     |
| <b>1</b>                     |     |

#### $\boldsymbol{H}$

| Handlook quilting          |  |
|----------------------------|--|
| Hoop position              |  |
| Horizontal position        |  |
| Horizontal preview         |  |
| How to launch the programs |  |
| How to update your machine |  |
| 1 5                        |  |

#### Ι

| IDT (Integrated dual feed)               |       |
|------------------------------------------|-------|
| Immediate tie-off                        | 2:15  |
| Important resize information             | 8:19  |
| Important sequencing information         |       |
| Important Stitch Creator information     | 6:6   |
| Included accessories                     | 1:10  |
| Included accessories not in picture      | 1:10  |
| Included hoops                           | 1:10  |
| Index                                    | 3:13  |
| Info menu                                | 3:13  |
| Insert a new stitch point                | 6:3   |
| Insert a stitch or letter                |       |
| Inserting the bobbin                     |       |
| Install hardware drivers and connect the |       |
| embroidery machine                       | 2:13  |
| Installing your software                 | 2:13  |
| Intellectual Property                    | 11:10 |
| Invalid file type for this folder        | 10:8  |
|                                          |       |

#### L

| Language                          |  |
|-----------------------------------|--|
| List view                         |  |
| Load a design                     |  |
| Load a file                       |  |
| Load a font                       |  |
| Load a font from another location |  |
| Load a stitch                     |  |
| Load text to embroidery edit      |  |
| Lock screen                       |  |
| Long touch                        |  |
| Lowering feed dogs                |  |
| 0 0                               |  |

## Machina

| Machine overview              | 1:8      |
|-------------------------------|----------|
| Machine settings              |          |
| Main functions in task bar    |          |
| Main parts                    |          |
| Manual buttonhole             | 4:13     |
| Mirroring                     | 4:8, 8:6 |
| Mirroring end to end          | 6:3      |
| Mirroring side to side        | 6:3      |
| Monochrome                    |          |
| More options                  |          |
| Move                          | 6:5, 8:7 |
| Move a file or folder         |          |
| Move design into hoop         |          |
| Move to park position         |          |
| Move up one folder level      |          |
| Multi-select                  | 6:4, 8:5 |
| Multi-select and select equal | 8:10     |
| *                             |          |

## N

| Needles                            | 2:10     |
|------------------------------------|----------|
| Needle thread breaks               |          |
| Needle threader                    |          |
| Needle up/down (J)                 |          |
| Non-original parts and accessories | 11:4     |
| Not an editable stitch             | 5:6, 6:6 |

## **O**K an

| 4:4, 5:4, 8:8, 9:6 |
|--------------------|
| 9:9                |
|                    |
|                    |
|                    |

## P

| Pack away after sewing       |               |
|------------------------------|---------------|
| Pan                          | 6:5, 8:7, 9:5 |
| Park position                |               |
| Parts of Files & Folders     |               |
| Parts of the embroidery unit | 1:10          |
| Parts of the selection bar   |               |
| Patchwork program            |               |
| Personal designs             |               |
| Personal files               |               |
| Personal fonts               |               |
| Personal info                |               |
| Personal menu                |               |
|                              |               |

| PFAFF® HD screen                      |      |
|---------------------------------------|------|
| Position of the marked stitch point   | 6:5  |
| Precise positioning                   |      |
| Presser feet                          | 1:11 |
| Presser foot down and pivot toggle    |      |
| Presser foot height embroidery        |      |
| Presser foot pressure                 |      |
| Presser foot up and extra lift toggle |      |
| _ 00                                  |      |

## Q

| $\sim$     |      |
|------------|------|
| Quick help | <br> |

# Quick

| Raise and lower the presser foot         |  |
|------------------------------------------|--|
| Rear side                                |  |
| Register immediately for these benefits: |  |
| Remove hoop                              |  |
| Remove presser foot                      |  |
| Remove Sensormatic buttonhole foot       |  |
| Remove the embroidery unit               |  |
| Rename a file or folder                  |  |
| Repeat a manual buttonhole               |  |
| Replace a stitch or letter               |  |
| Replace file?                            |  |
| Replacing the stitch plate               |  |
| Resize                                   |  |
| Resize adjustments                       |  |
| Restore current state                    |  |
| Retain fill type                         |  |
| Reverse button                           |  |
| Reverse indicator                        |  |
| Rolled hem                               |  |
| Rotate                                   |  |
|                                          |  |

#### S

| 0                            |               |
|------------------------------|---------------|
| Save current state           |               |
| Save design                  |               |
| Save options                 | 4:4, 5:4, 6:5 |
| Save personal default stitch |               |
| Save to Personal files       |               |
| Save to Personal menu        |               |
| Scale                        |               |
| Screen and light settings    |               |
| Screen saver                 |               |
| Scroll bar                   |               |
| Select a stitch              |               |
| Select design angle          |               |
| Select design(s)             | 8:5           |
| Select hoop                  | 8:10          |
| 1                            |               |

| Selecting a design                   |            |
|--------------------------------------|------------|
| Selecting a font                     |            |
| Selecting a stitch                   |            |
| Selection menu                       |            |
| Select line positioning              | 8:13       |
| Select shape                         | 8:11       |
| Select side positioning              | 8:13       |
| Select spacing                       | 8:12       |
| Select stitches/stitch points        | 6:4        |
| Sensormatic buttonhole               | 4:13       |
| Sensormatic free-motion              | 3:10       |
| Sequence commands                    | 5:4        |
| Sequence out of range                |            |
| Sequence start position              | 4:11       |
| Sequencing                           | 3:7, 5:2   |
| Settings menu                        |            |
| Sewing a sequence                    | 5:5        |
| Sewing hems in heavy fabric          | 4:15       |
| Sewing in zippers                    | 4:16       |
| Sewing mode                          |            |
| Sewing programs                      |            |
| Sewing recommendations               |            |
| Sewing techniques                    | 4:12       |
| Sewing with tie-off options selected |            |
| Sew on a button                      | 4:14       |
| Shaping                              | 8:11       |
| Shaping - example                    | 8:14       |
| Shortcuts on the Desktop             |            |
| Single stitch program                |            |
| Slide on the hoop                    | 7:4        |
| Sound settings                       | 3:11       |
| Special sewing techniques            | 4:17       |
| Speed control                        | 4:6, 9:7   |
| Spool pins                           |            |
| Spring foot free-motion              |            |
| Start/stop                           |            |
| Start view                           |            |
| Stitch Creator                       | 3:7, 6:2   |
| Stitch density                       |            |
| Stitch length                        |            |
| Stitch overview                      | 1:12       |
| Stitch positioning                   |            |
| Stitch restart                       |            |
| Stitch settings                      |            |
| Stitch width                         |            |
| Stitch width safety                  |            |
| Stretch needle                       |            |
| Stylus nolder                        | 4.10 10.0  |
| System busy                          | 4:18, 10:8 |

|   | ٦ |
|---|---|
| L |   |
|   |   |

| <b>_</b>                                            |
|-----------------------------------------------------|
| Tapering program                                    |
| Task bar                                            |
| Text spacing                                        |
| The embroidery design has puckered                  |
| The embroidery design is distorted 11:4             |
| The folder already exists 10:7                      |
| The machine does not feed or feeds irregularly 11:4 |
| The machine skips stitches 11:3                     |
| The machine will not embroider                      |
| There might not be enough disk space to save        |
| current state                                       |
| The seam has uneven stitches 11:4                   |
| Thread color edit                                   |
| Thread cutter                                       |
| Threading for twin needle                           |
| Threading the machine                               |
| Thread sensor                                       |
| Thread snips2:15                                    |
| Thread tension                                      |
| Three-step zigzag stitch                            |
| Tie-off options                                     |
| Timer                                               |
| To enter embroidery stitch-out                      |
| To hoop the fabric                                  |
| To open embroidery text editor                      |
| Top parts1:9                                        |
| To re-load a sequence                               |
| To re-load a stitch                                 |
| To save a sequence                                  |
| To save a stitch                                    |
| To select locking point and position hoop           |
| To start resizing                                   |
| Touch functions                                     |
| To use embroidery text editor                       |
| To use sequencing in either sewing mode or          |
| embroidery mode                                     |
| To use Stitch Creator in either sewing mode or      |
| embroidery mode                                     |
| Triple stitch                                       |
| Troubleshooting                                     |
| Twin needle                                         |
|                                                     |

## U

| Universal needle                |      |
|---------------------------------|------|
| Unpacking                       |      |
| Update via USB embroidery stick |      |
| Updating instructions           |      |
| USB embroidery stick            |      |
| USB ports                       |      |
| User defined sound              |      |
| Use the task bar                |      |
| Using the USB embroidery stick  |      |
| Utility stitches                | 1:12 |
| 2                               |      |
|                                 |      |

| $\boldsymbol{V}$                |     |
|---------------------------------|-----|
| Vertical position               | 2:4 |
| Viewing and printing PDF Guides |     |
| Volume                          |     |

## W

| Winding from horizontal position      |               |
|---------------------------------------|---------------|
| Winding while embroidering or sewing. |               |
| Winding while threaded                |               |
| Windows® Vista                        |               |
| Windows® XP                           |               |
| Wing needles                          |               |
| Ζ                                     |               |
| Zoom                                  | 6:4, 8:4, 9:3 |

| Zoom           | 9:3 |
|----------------|-----|
| Zoom to all    | 5:3 |
| Zoom to needle | 9:9 |

We reserve the right to change the machine equipment and the assortment of accessories without prior notice, or make modifications to the performance or design.

Such modifications, however, will always be to the benefit of the user and the product.

#### **Intellectual Property**

Patents protecting this product are listed on a label positioned underneath the Sewing Machine. PFAFF, CREATIVE VISION, CV, IDT (image) and 4D are trademarks of KSIN Luxembourg II, S.ar.l. All trademarks are used under license by VSM Group AB.

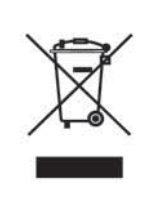

Please note that on disposal, this product must be safely recycled in accordance with relevant National legislation relating to electrical/electronic products. If in doubt please contact your retailer for guidance.

#### **4D<sup>™</sup> Embroidery Machine Communication CD** (For personal computer. See page 2:13)

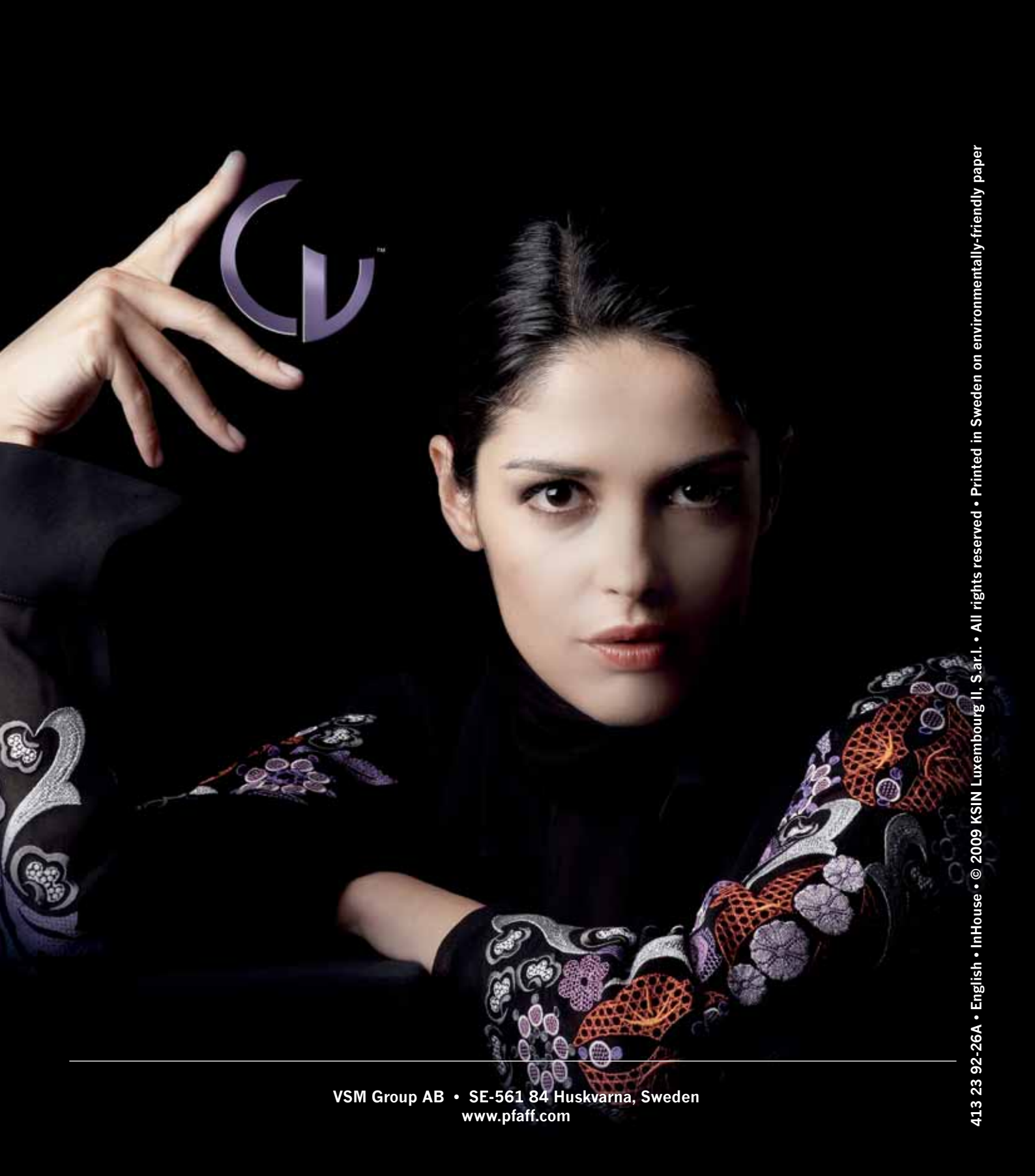